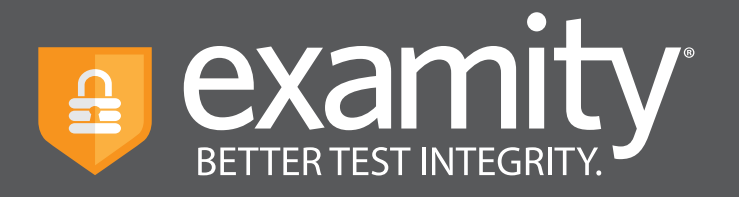

# **Proctoring Guide** Administrator and Instructor

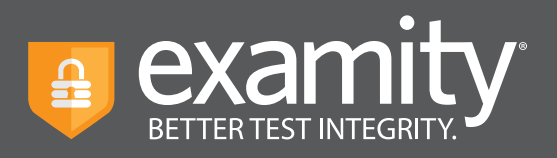

# **Table of Contents**

| Navigating Your Dashboard                | 1  |
|------------------------------------------|----|
| Locating Your Exam                       | 2  |
| Editing Your Exam                        | 2  |
| Adding Accommodations                    | 5  |
| Tracking Your Exam                       | 7  |
| Scheduling Outside of the Testing Window | 10 |

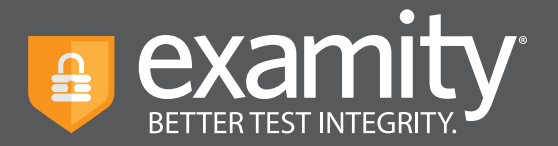

## **Navigating Your Dashboard**

Your Examity dashboard offers you access to four key areas, outlined below.

|               |         |       |             |         |         |              | Welcome, Profes | sor McGonagall 12:25 PM EST   |
|---------------|---------|-------|-------------|---------|---------|--------------|-----------------|-------------------------------|
| Examity Demos | Courses | Exams | Test-takers | Reports | Profile | Logout       |                 |                               |
| Courses       |         |       |             |         |         |              |                 | Q Search by course name or ID |
| Course Name   |         |       | Course II   | D       |         | Created      | Platform        | Test-takers                   |
| Economics 120 |         |       | ECON12      | 0       |         | Dec 30, 2019 | Standalone      | 2                             |
| Economics 121 |         |       | ECON12      | 0       |         | Dec 4, 2019  | Standalone      | 0                             |
| Economics 201 |         |       | E201        |         |         | Nov 26, 2019 | Standalone      | 1                             |
| Economics 247 |         |       | ECON24      | 7       |         | Oct 9, 2019  | Standalone      | 31                            |
| Economics 390 |         |       | ECON39      | 0       |         | Sep 13, 2019 | Standalone      | 5                             |
| Economics 247 |         |       | ECON24      | 7       |         | Sep 12, 2019 | Standalone      | 4                             |
| Economics 101 |         |       | ECON10      | 1       |         | Sep 12, 2019 | Standalone      | 28                            |
|               |         |       |             |         |         |              |                 | H 4 1 ⊨ H 25 ♥                |
|               |         |       |             |         | New (   | Course       |                 |                               |

**Courses:** View all of your courses. You may also drill down further to see course details, test-takers, accommodations, and exams. Clicking the column headers allows you to sort by that field.

**Exams:** With this view, you'll be able to see all of your exams, across all of your courses. You will be able to see the exam status, modality, and activity.

**Test-takers:** Review details on all test-takers enrolled in your courses.

**Reports:** One-touch access to Examity's robust reporting and analytics. Here, you can explore a variety of real-time reports such as the "Exam Summary Report" where you can review scheduled, canceled and unscheduled appointments.

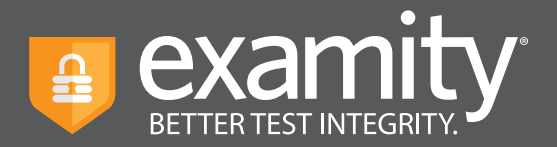

## **Locating Your Exam**

On the dashboard, select "Exams" at the top of your screen.

|               |                           |         |         |                            | Welcome, Professor M  | cGonagall 12:27 PM EST  |
|---------------|---------------------------|---------|---------|----------------------------|-----------------------|-------------------------|
| Examily Demos | Courses Exams Test-takers | Reports | Profile | Logout                     |                       |                         |
| Exams         |                           |         |         |                            | Q Search by course or | exam name New Exam      |
| Exam Name     | Course Name               |         |         | Exam Status                | Platform              | Exam Activity           |
| Final         | Economics 12              | 0       |         | Ends 02/08/2020 12:00 AM   | Standalone            | 2 Test-takers invited.  |
| Midterm       | Economics 12              | )       |         | Ends 01/18/2020 12:00 AM   | Standalone            | 2 Test-takers invited.  |
| Quiz          | Economics 12              | )       |         | Ends 01/17/2020 12:00 AM   | Standalone            | 2 Test-takers invited.  |
| Final         | Economics 12              | 2       |         | Ends 01/03/2020 3:00 AM    | Standalone            | 0 Test-takers invited.  |
| Midterm       | Economics 12              | 0       |         | Closed 11/30/2019 3:30 AM  | Standalone            | 4 Test-takers invited.  |
| Midterm       | Economics 12              | 0       |         | Closed 11/27/2019 12:30 AM | Standalone            | 28 Test-takers invited. |
| Quiz          | Economics 10              | i       |         | Closed 11/19/2019 12:30 AM | Standalone            | 28 Test-takers invited. |
| Quiz          | Economics 10              | I       |         | Closed 11/13/2019 2:00 AM  | Standalone            | 28 Test-takers invited. |

## **Editing Your Exam**

To access and input details for your exam, click the exam name. This will bring you to the exam shell, which is categorized into five distinct sections: Info, Rules, Instructions, Supporting Documents, and Exam Results. An overview of each section is noted below.

The **Info** section represents the foundation for your exam. Details include the testing window, the exam duration, the exam URL, and unique password. You can also select whether you'd like to give test-takers the option to upload their exam directly into Examity.

For assistance, please contact your Examity account manager

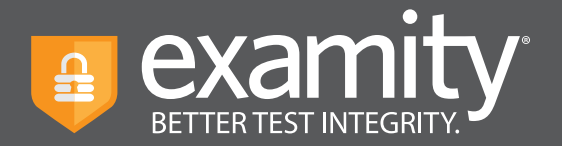

**Rules** tab allows you to specify rules for your exam. All exams have standard rules (listed on the left) that remain a part of your exam. There is also an "Additional rules" section (on the right) that provides optional rules for your exam.

| examity.                                                  | Welcome, Professor McGonagall 12:31 PM EST |
|-----------------------------------------------------------|--------------------------------------------|
| Courses Exams Test-takers Reports Profile                 | Logout                                     |
| ←Exam → Edit Details                                      |                                            |
| Info Rules Instructions Supporting Documents Exam Results |                                            |
| Standard Rules                                            | Additional Rules                           |
| ✓ Clear desk and area                                     | Scrap paper                                |
| Connected to a power source                               | Online Calculator                          |
| Vo Phones or headphones                                   | Handheld calculator                        |
| Vo dual monitors                                          | Open book                                  |
| ✓ No leaving seat                                         | Bathroom breaks                            |
|                                                           | Drink on desk                              |
| Save C                                                    | hanges                                     |

Test-taker instructions can be added in the **Instructions** section. Simply enter any special instructions in the text box and assign to the appropriate audience. Clicking "Import special instructions from an existing exam" allows you to quickly clone special instructions from a previous exam.

|                                                   | Welcome, Professor McConagall 12:31 PM EST |
|---------------------------------------------------|--------------------------------------------|
| Courses Exams Test-takers Reports Profile Logout  |                                            |
| ← Exam ∋ Edit Details                             |                                            |
| Sinda Didae Bestraction Consumante From Davide    |                                            |
| Import Special Instructions From an Existing Exam |                                            |
| ореантначаетона                                   | Reviewer Test-taker                        |
|                                                   |                                            |
| Add Another Set of Instructions                   |                                            |

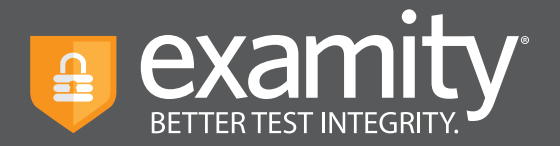

The **Supporting Documents** section is where you will be able to upload any critical assets for your exam, such as exam reference materials.

|                        |              |                      |              |        | Welcome, Professor McGonagali | 12:32 PM EST |
|------------------------|--------------|----------------------|--------------|--------|-------------------------------|--------------|
| Examity Demos          | Courses Exa  | ms Test-takers Rep   | orts Profile | Logout |                               |              |
| ←Exam→Edit De          | tails        |                      |              |        |                               |              |
| Info Rules             | Instructions | Supporting Documents | Exam Results |        |                               |              |
| Supporting Document(s) |              |                      | Upload New   |        |                               |              |
| Step 4.png             |              |                      | ×            |        |                               |              |
|                        |              |                      | Save Ch      | anges  |                               |              |

Within **Exam results**, you will be able to see who has scheduled an exam session as well as any violations that may have taken place during completed sessions.

|               |                                   |                              | Welcome, Professor McConagall    | 12:32 PM EST |
|---------------|-----------------------------------|------------------------------|----------------------------------|--------------|
| Examily Demos | Courses Exams Test-takers Repo    | orts Profile Logout          |                                  |              |
| ← Final       | Q Sear                            | rch by Test-taker or exam ID | 🗂 Status 🗸 🗸                     | ~            |
| Info Rules    | Instructions Supporting Documents | Exam Results                 |                                  |              |
| Test-taker    | Status                            | Exam ID                      | Flags                            |              |
| Jane Smith    | Approved by Auditor               | 1035125                      | <b>FO FI 84 FO</b>               | Detail       |
| Jane Smith    | Approved by Auditor               | 1035124                      | <b>=</b> 0 <b>=</b> 0 <b>=</b> 1 | Detail       |
| Jane Smith    | Approved by Auditor               | 1035123                      |                                  | Detail       |
| John Smith    | Approved by Auditor               | 1035088                      |                                  | Detail       |
| D user        | Not yet scheduled                 |                              | Send reminder                    |              |
| John Smith2   | Not yet scheduled                 |                              | Send reminder                    |              |
| Graham Jones  | Not yet scheduled                 |                              | Send reminder                    |              |
|               |                                   |                              | н. « 🚹 🕨                         | ₩ 25 ¥       |

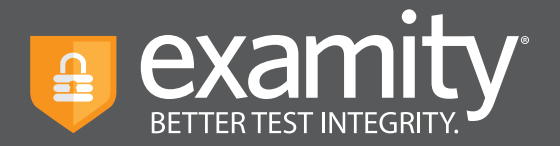

## **Adding Accommodations**

If test-takers require test accommodations, you can make sure proctors are aware ahead of time by entering the information at the course level. Click on "Courses" at the top of the Examity dashboard, and select the course you wish to add accommodations to.

|                       |                     |                | Welcome, Profes | sor McGonagall 12:25 PM EST   |
|-----------------------|---------------------|----------------|-----------------|-------------------------------|
| Example Courses Exams | Test-takers Reports | Profile Logout |                 |                               |
| Courses               |                     |                |                 | Q Search by course name or ID |
| Course Name           | Course ID           | Created        | Platform        | Test-takers                   |
| Economics 120         | ECON120             | Dec 30, 2019   | Standalone      | 2                             |
| Economics 121         | ECON120             | Dec 4, 2019    | Standalone      | 0                             |
| Economics 201         | E201                | Nov 26, 2019   | Standalone      | 1                             |
| Economics 247         | ECON247             | Oct 9, 2019    | Standalone      | 31                            |
| Economics 390         | ECON390             | Sep 13, 2019   | Standalone      | 5                             |
| Economics 247         | ECON247             | Sep 12, 2019   | Standalone      | 4                             |
| Economics 101         | ECON101             | Sep 12, 2019   | Standalone      | 28                            |
|                       |                     |                |                 | H ← 1 → H 25 ∨                |
|                       |                     | New Course     |                 |                               |

Next, click on the "Course accommodations" tab.

|                                                               | 12.41 PM EST |
|---------------------------------------------------------------|--------------|
| annin franci Courses Exams Test-takers Reports Profile Logout |              |
| Economics 120                                                 |              |
| Course Details Test-takers Course Accommodations Exams        |              |
| Course Name                                                   | Delete       |
| Economics 120                                                 |              |
| Course ID                                                     |              |
| ECON120                                                       |              |
| Status                                                        |              |
| Active ~                                                      |              |
|                                                               |              |

For assistance, please contact your Examity account manager

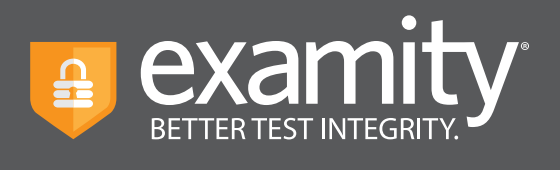

Select the name(s) of the test-taker(s) in the drop-down menu.

|                              |                                              | Welcome, Professor McGonagall 12:47 PM ES |
|------------------------------|----------------------------------------------|-------------------------------------------|
| Examity Dame 1 Cou           | ses Exams Test-takers Reports Profile Logout |                                           |
| Economics 120                |                                              |                                           |
| Course Details Test-tal      | kers Course Accommodations Exams             |                                           |
| Course Name<br>Economics 120 | Course ID<br>ECON120                         | Course Status<br>Active                   |
| Test-taker                   | Accommodation                                |                                           |
| John Smith                   | ×                                            |                                           |
| Jane Smith                   | Sava Chappag                                 |                                           |
| John Smith                   |                                              |                                           |
|                              |                                              |                                           |
|                              |                                              |                                           |

Enter the accommodation in the "Accommodations" box and click "Add Accommodation."

|                              |                                          | Welcome, Professor McGonagali 12:48 PM E |
|------------------------------|------------------------------------------|------------------------------------------|
| Examity Demo t Courses       | Exams Test-takers Reports Profile Logout |                                          |
| -Economics 120               |                                          |                                          |
| Course Details Test-takers   | Course Accommodations Exams              |                                          |
| Course Name<br>Economics 120 | Course ID<br>ECON120                     | Course Status<br>Active                  |
| Test-taker                   | Accommodation                            |                                          |
| John Smith                   | ✓ Extra time                             | ,<br>A                                   |
| Add Accommod                 | lations Save Changes                     |                                          |
|                              |                                          |                                          |
|                              |                                          |                                          |
|                              |                                          |                                          |

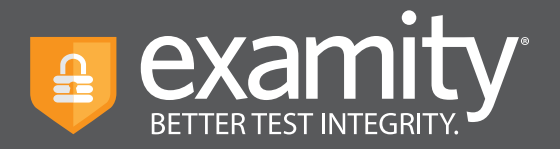

You will see a breakdown of each test-taker and their respective accommodations. Finally, click "Save changes."

| examity*                                                                  | Welcome, Professor McGonagall 12:48 PM EST |
|---------------------------------------------------------------------------|--------------------------------------------|
| A Dannie Denot Courses Exams Test-takers Reports Profile Logout           |                                            |
| ← Economics 120                                                           |                                            |
| Course Details Test-takers Course Accommodations Exams                    |                                            |
| Course Name     Course ID     Coi       Economics 120     ECON120     Act | rse Status<br>ve                           |
| Test-taker Accommodation John Smith Extra time                            | ×                                          |
| Select Test-taker(s)                                                      |                                            |
| Add Accommodations Save Changes                                           | ~~~~~~~~~~~~~~~~~~~~~~~~~~~~~~~~~~~~~~~    |

## **Tracking Exam Status**

Check the status of scheduled, completed, and proctored exams by selecting "Exams" at the top of your dashboard.

|                |                           |                 |                            | Welcome, Professor N  | IcGonagall 12:27 PM EST |
|----------------|---------------------------|-----------------|----------------------------|-----------------------|-------------------------|
| Examity Domo t | Courses Exams Test-takers | Reports Profile | Logout                     |                       |                         |
| Exams          |                           |                 |                            | Q Search by course or | exam name New Exam      |
| Exam Name      | Course Name               |                 | Exam Status                | Platform              | Exam Activity           |
| Final          | Economics 120             |                 | Ends 02/08/2020 12:00 AM   | Standalone            | 2 Test-takers invited.  |
| Midterm        | Economics 120             |                 | Ends 01/18/2020 12:00 AM   | Standalone            | 2 Test-takers invited.  |
| Quiz           | Economics 120             |                 | Ends 01/17/2020 12:00 AM   | Standalone            | 2 Test-takers invited.  |
| Final          | Economics 120             |                 | Ends 01/03/2020 3:00 AM    | Standalone            | 0 Test-takers invited.  |
| Midterm        | Economics 120             |                 | Closed 11/30/2019 3:30 AM  | Standalone            | 4 Test-takers invited.  |
| Midterm        | Economics 120             |                 | Closed 11/27/2019 12:30 AM | Standalone            | 28 Test-takers invited. |
| Quiz           | Economics 101             |                 | Closed 11/19/2019 12:30 AM | Standalone            | 28 Test-takers invited. |
|                |                           |                 |                            |                       |                         |

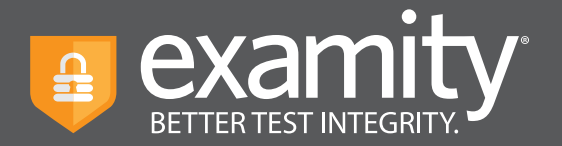

To see the results of an exam, select the exam you wish to view, then navigate to the "Exam Results" tab. Here you will see all test-takers enrolled in the exam, the status of their exam, the exam ID, and any potential violations that may have taken place.

|                                                          | Welcome, Professor McGonagall 12:29 PM EST                                                                                 |
|----------------------------------------------------------|----------------------------------------------------------------------------------------------------|
| Courses Exams Test-takers Reports Profile                | Logout                                                                                                    |
| ← Exam → Edit Details                                    | _                                                                                                    |
| Info Rules Instructions Supporting Documents Exam Result |                                                                                                    |
| Course                                                   | Delete Exam<br>Security Level                                                                                              |
| Economics 120                                            | Proctoring – Automated Premium                                                                                             |
| Exam                                                     | Features                                                                                                    |
| Final                                                    | Automated authentication                                                                                                   |
| Test Window                                              | Automated proctoring                                                                                                    |
| 12/30/2019 12:00 AM 02/08/2020 12:00 AM                  | Post exam auditor review                                                                                                   |
| Exam Duration                                            | ✓ Video files available post exam                                                                                          |
| Link to Exam                                             | Exam Password                                                                                                    |
| https://test.examity.com/onlineexam                      | Password\$                                                                                                    |
| Save                                                     | Passwords will be used by the proctor to validate the session. Exam Passwords should never be shared with the test-takers. |

The Examity flagging system provides instructors with a snapshot of what happened during each test.

- Green flags are raised for significant steps where there is no violation.
- Yellow flags are issued when a rule is broken but cheating does not necessarily take place.
- Red flags are given when the student exhibits clear cheating behavior.
- Blue alerts are reported when a technical issue arises.

|                    |                                    |                      | Welcome, Professor McGonagali               | 12:42 PM EST |
|--------------------|------------------------------------|----------------------|---------------------------------------------|--------------|
| annity Demos Cours | ses Exams Test-takers Reports      | Profile Logout       |                                             |              |
| ← Test             | Q Search by T                      | est-taker or exam ID | 🖬 Status 🗸 🗸                                | ~            |
| Info Rules Inst    | tructions Supporting Documents Exe | am Results           |                                             |              |
| Test-taker         | Status                             | Exam ID              | Flags                                       |              |
| Jane Smith         | Approved by Auditor                | 1035208              | <b>#0 #1 #8 #6</b>                          | Detail       |
| John Smith         | Approved by Auditor                | 1035206              | <b>E</b> 0 <b>E</b> 1 <b>F</b> 5 <b>F</b> 3 | Detail       |
| Jane Smith         | Approved by Auditor                | 1035203              |                                             | Detail       |
| John Smith         | Approved by Auditor                | 1035195              | <b>F0 F1 F0 F0</b>                          | Detail       |
| Jane Smith         | Approved by Auditor                | 1035193              | <b>F0 F1 F0</b>                             | Detail       |

For assistance, please contact your Examity account manager

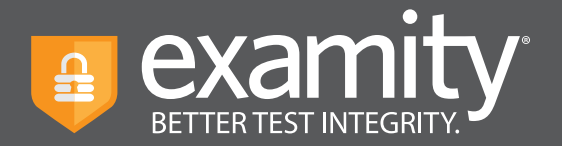

To view the results of a specific test taker, click the "Detail" button at the end of the test-taker's row to view the exam recording and details of any flags.

| Test-taker<br>Test Taker202 | Exam ID<br>1035208 | Course Name<br>test | Exam<br>Test | Name                                                        | Exam Date<br>Nov 4, 2019 | Flags          | × 6        |
|-----------------------------|--------------------|---------------------|--------------|-------------------------------------------------------------|--------------------------|----------------|------------|
|                             |                    |                     | Flag         | Description<br>Authentication completed                     | Comments                 | Captured Image | Time Stamp |
|                             |                    |                     | *            | Questionable eye moveme<br>Examity system 11/04/2<br>40:42  | ent<br>01914:            |                | 0.00.02    |
| -                           |                    |                     |              | Questionable eye moveme<br>Examity system 11/04/2<br>41:16  | ent<br>1019-14:          | 2              | 0:00:43    |
|                             |                    |                     | 1            | Someone entered the room<br>Examity system 11/04/2<br>46:27 | <b>m</b><br>1019 14:     | and the set    | 0.08.54    |
|                             |                    |                     |              | Out of webcam frame<br>Examity system 11/04/2<br>46:31      | 01914:                   | <u></u>        | 0.05.58    |
|                             |                    |                     | 1            | Out of webcam frame<br>Examity system 11/04/2<br>49.03      | 01914:                   |                | 0.08.30    |
|                             |                    |                     |              | Out of webcam frame                                         | 010.1.4                  |                | 0-11-10    |

If test-takers have not scheduled their exam, you can click "Send reminder." This will show you a pre-written message for the test-taker.

| - ovamit <i>e</i>                           |                                 |                               | • •            | •                |                                                                              |                                        |                      |      |   |
|---------------------------------------------|---------------------------------|-------------------------------|----------------|------------------|------------------------------------------------------------------------------|----------------------------------------|----------------------|------|---|
|                                             |                                 | Welcome, Protessor McGonagali | 12:32 PM EST + | → C a            |                                                                              |                                        |                      | Q \$ | 1 |
| B control Courses Exams Test-takers         | Reports Profile Logout          |                               |                | Ren Jiang        | Approved by Auditor                                                          | 1035193                                |                      |      |   |
|                                             |                                 |                               |                | Jame Smith       | Approved by Auditor                                                          | 1035188                                | <b>1 1 1</b>         |      |   |
| ← Final Q                                   | Search by Test-taker or exam ID | Status 👻 📕 Flag               | ~              | TT 6566          | Send email                                                                   |                                        | ×                    |      |   |
| Info Rules Instructions Supporting Document | s Exam Results                  |                               |                | Test takerK0     |                                                                              | examity                                |                      |      |   |
|                                             |                                 | _                             |                | Test Takermkt3   | Dear Examity User1 ,                                                         |                                        |                      |      |   |
| Test-taker Status                           | Exam ID                         | Flags                         | - 1            | Test Takermitt4  | This is a reminder to schedule your exa<br>yet to schedule                   | sm with Examity®. Here are the details | of the exam you have |      |   |
| Jane Smith Approved by Auc                  | itor 1035125                    | <b>#0 = 1 = 4 #0</b>          | Detail         | Examily Student  | Course Name test                                                             |                                        |                      |      |   |
| Jane Smith Approved by Aug                  | itor 1035124                    |                               | Detail         | Examity Student2 | Exam Name Test<br>Exam Window 16/31/20                                       | 019 11:30:00 PM - 12/11/2019 12:00:0   | юлм                  |      |   |
|                                             |                                 |                               |                | Examity Student3 | When you are planning for your test, pla<br>before your intended start time. | ease remember that you must schedu     | le at least 24 hours |      |   |
| Jane Smith Approved by Auc                  | itor 1035123                    |                               | Detail         | Exemity User1    | Thank you,<br>Examity,                                                       |                                        |                      |      |   |
|                                             |                                 |                               |                | Exemity User02   | ***DO NOT REPLY TO THIS EMAIL***                                             |                                        |                      |      |   |
| John Smith Approved by Auc                  | itor 1035088                    |                               | Detail         | Examity User03   |                                                                              | Send email                             |                      |      |   |
| D user Not yet schedule                     | d 🔽                             | Send reminder                 |                | O user           |                                                                              |                                        |                      |      |   |
| John Smith2 Not yet schedule                | d                               | Send reminder                 |                | Test Taker201    | Not yet scheduled                                                            |                                        |                      |      |   |
| Graham Jones Not yet schedule               | d                               | Send reminder                 |                | Test Taker203    | Not yet scheduled                                                            |                                        |                      |      |   |
|                                             |                                 | 8 4 <b>1</b> 3                | H 25 V         |                  |                                                                              |                                        |                      |      |   |

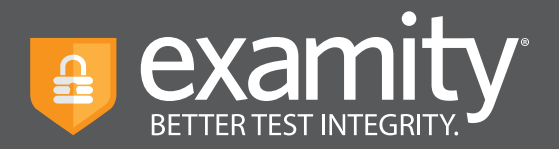

# Scheduling Outside of the Testing Window

Instructors can create Scheduling Exceptions for test-takers who need to schedule their exam outside of the exam window. Scheduling Exceptions show the test-taker the new exam window assigned by their instructor and only allows them to schedule during that time. There can only be one Scheduling Exception per test-taker per exam. Any applicable exam fees, exam buffering, etc. still apply to exams that have Scheduling Exceptions. For example, a test-taker may be allowed to take their exam early, but they will still be charged an On-Demand fee if that exam is within 24 hours (if this pricing is enabled).

### **Create a Scheduling Exception**

#### New Exam

- **1.** Log in as an instructor and create a new exam.
- 2. On the "New Exam Created" pop-up, click "New Scheduling Exception".
- **3.** Select the test-taker's who will share the new scheduling exception exam window. You can schedule one scheduling exam window at a time, but you can add multiple test-takers to the same exam window.
- **4.** Select the revised exam window that will be applied to all of the selected test-takers. The selected test-takers will only be able to schedule their exam during this window, so make it wide enough to accommodate the exam duration and exam buffer time.
- 5. Click "Submit Exceptions" to save your changes.
- **6.** Click "New Scheduling Exception" to create another scheduling exception window for other test-takers or "Back to Exams" to exit this workflow. The selected test-takers will see the new exam window you provided for this scheduling exception.

#### **Existing Exam**

- 1. Log in as an instructor and open an existing exam.
- 2. Click the "New Scheduling Exception" button on the "Info" tab.
- **3.** Follow steps three through six from the above instructions.

#### View, Change, or Delete Scheduling Exceptions by Exam

- 1. Log in as an instructor and open an existing exam.
- **2.** Go to the "Scheduling Exceptions" tab.
- **3.** Find the test-taker and click "Change" to change the exam window or "Cancel" to cancel the exam window. If you cancel the scheduling exception, test-takers will see the original exam window that all other test-takers see.

#### View, Change or Delete Scheduling Exceptions by Test-taker

- **1.** Log in as an instructor and go to the "Test-takers" menu option.
- 2. Find the test-taker and click either the test-taker's name or the blue clock icon in the "Exceptions" column.
- **3.** Find the exam and click "Change" to change the exam window or "Cancel" to cancel the exam window. If you cancel the scheduling exception, test-takers will see the original exam window that all other test-takers see.

For a video demonstrating this workflow, click here: <u>https://bit.ly/ExamitySchExceptions</u>